## **Trouble Viewing CTS Site?**

If you are having issues with how the CTS site is displaying (content compressed against the left margin), you can change the *Compatibility View* settings.

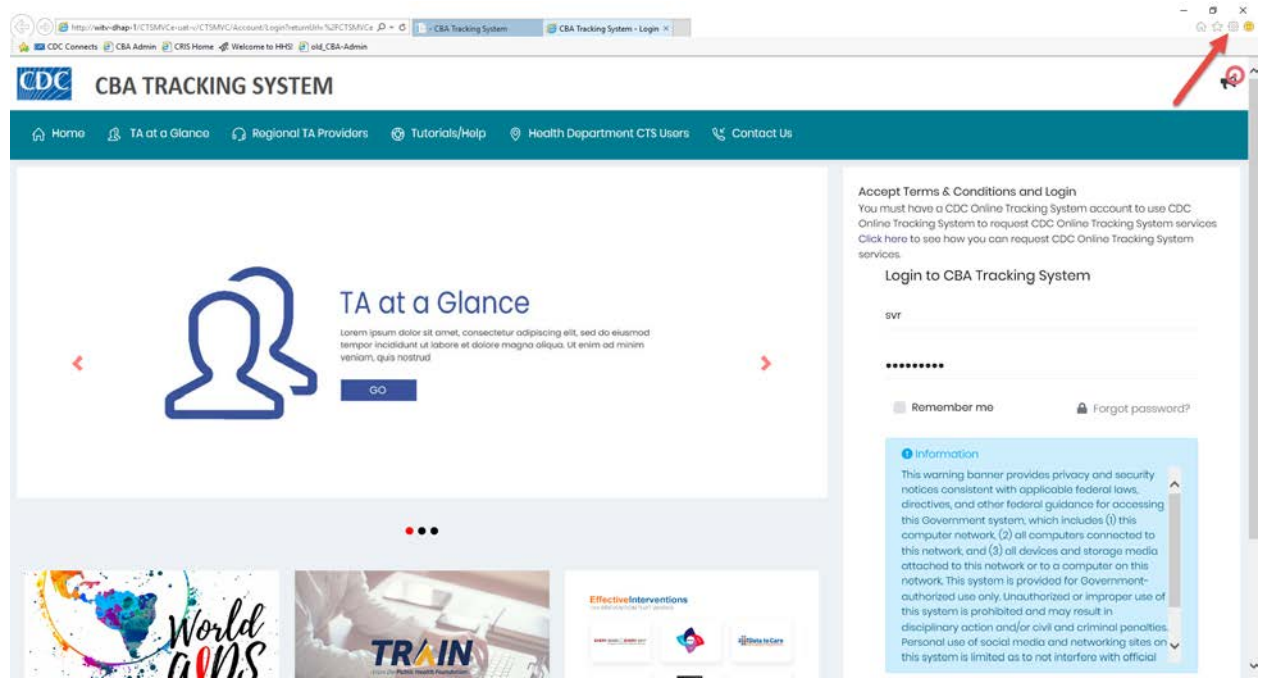

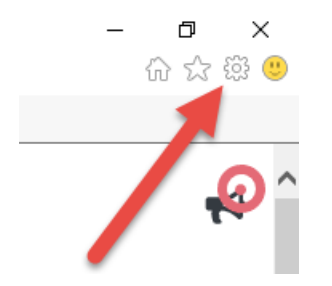

1. Click the *Tools* icon in the top corner of the page.

A drop-down menu displays.

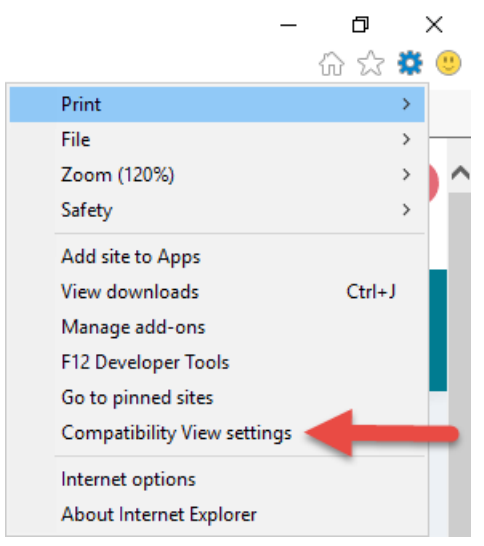

2. Click the *Compatibility View settings* option.

| Compatibility View Settings                                   | ×      |
|---------------------------------------------------------------|--------|
| Change Compatibility View Settings                            |        |
| Add this website:                                             |        |
| witv-dhap-1                                                   | Add    |
| Websites you've added to Compatibility View:                  |        |
|                                                               | Remove |
|                                                               |        |
|                                                               |        |
|                                                               |        |
|                                                               |        |
|                                                               |        |
|                                                               |        |
| Display intranet sites in Compatibility View                  |        |
| Use Microsoft compatibility lists                             |        |
| Learn more by reading the Internet Explorer privacy statement |        |
|                                                               |        |
|                                                               | Close  |
|                                                               |        |

The *Compatibility View Settings* window displays.

- 3. Uncheck the Display intranet sites in Compatibility View checkbox
- 4. Click the **Closed** button.